## 《微信公众平台

—松原恒大御景湾项目组 助理筹划:张颖颖

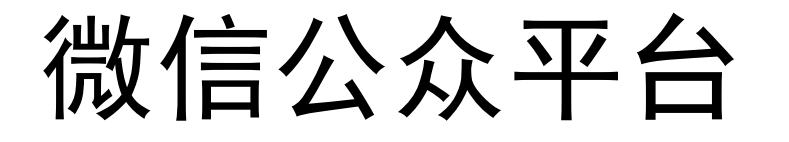

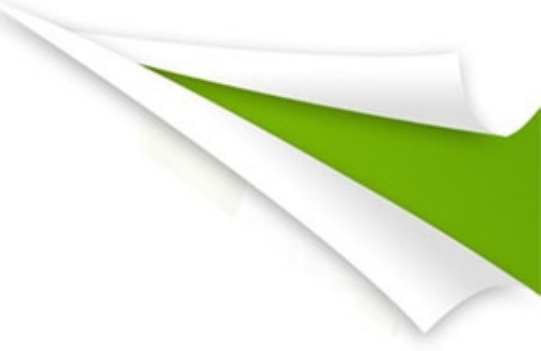

<u> 网址:</u>

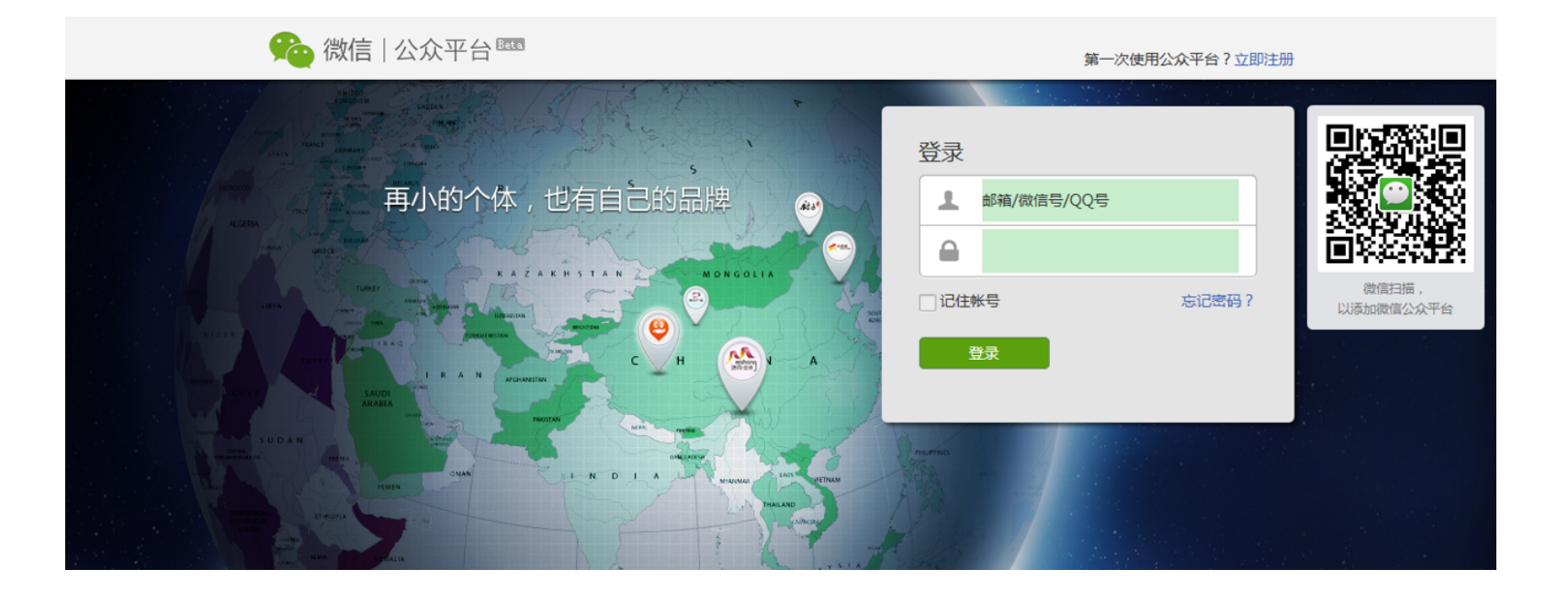

## 目 录

- 第一章 微信公众账号注册、设置、登陆
- 第二章 微信公众平台后台简介
- 第三章 微信公众平台群发消息
- 第四章 微信公众平台编辑模式
- 第五章 微信公众平台营销推广

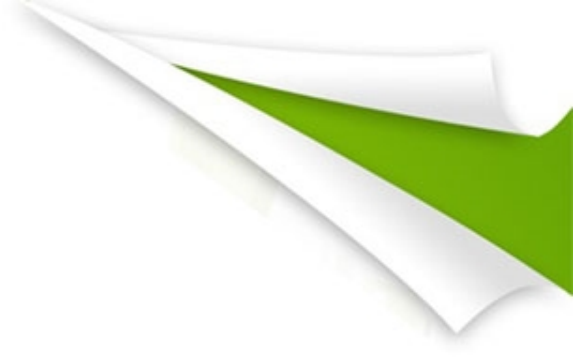

# 第一章

#### 微信公众账号注册、设置、登陆

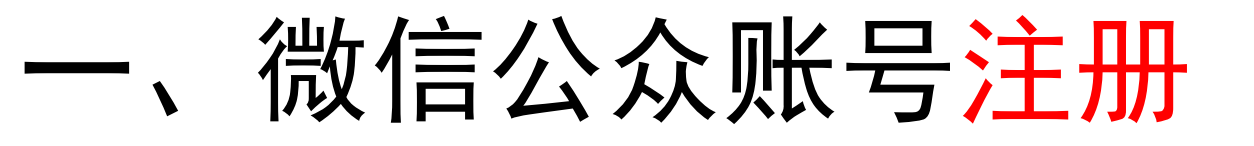

#### <u>注册前准备工作:</u>

1、一种没有注册过公众账号的邮箱,假如是QQ邮箱那 么相应的QQ号也要没有注册过公众账号;

2、身份证扫描件,每个身份证能够注册5个公众账号;

3、手机,用来接受注册验证码;

4、想好公众账号名称,非常主要,一旦申请成功名称不 能修改,而且该名称最佳与已取得认证的腾讯微博名称相同,等公众号到500粉丝后能够自助认证。

#### - 、微信公众账号<mark>注册</mark>

#### 1、单击注册

#### 2、填写注册信息

![](_page_5_Figure_3.jpeg)

![](_page_6_Picture_0.jpeg)

#### ◆注册成功后来会直接进入到公众账号后台的设置页面。

![](_page_6_Picture_2.jpeg)

#### 二、微信公众账号设置

1、首先是<mark>设置头像</mark>,企业的能够直接拿自己LOGO图像上传,应用类或者

个人类的能够根据自己公众账号定位来设计一种头像。

- 2、头像需要注意的是微信公众账号头像会有两个样子,一种是方的一种
  - 是圆的,圆的那个头像很轻易切掉图像或者文字,在设计的时候就要 考虑好。
- 3、功能简介根据账号定位来设置,提议文字不要超出40个字,以账号服 务内容为主,力求让顾客在关注你前就了解到你的账号是干什么的, 不要写企业简介。

![](_page_8_Picture_0.jpeg)

#### 二、微信公众账号设置

#### ◆设置微信号

| 设置微信号                                          |
|------------------------------------------------|
| weixincourse                                   |
| 设置微信号后将无法更改。<br>可以使用6~20个字母、数字、下划线和减号,必须以字母开头。 |
| 确定取消                                           |

然后设置公众账号的微信号,长度必须在6位以上,填写后也是 不能修改的,大小写没有关系,顾客搜索时都是按照小写字母来搜索 的。要注意的是尽量少用下划线、减号和数字,降低顾客切换键盘的 动作,另外下划线和减号顾客轻易输错。

<del>、天文档在线 www.doc365.net 海量企业管理4A广告策划 最全地产策划资料大全 QQ: 744421982</del>

#### 三、微信公众账号<mark>登陆</mark>

1、公众账号登陆还是从进入,点击右上角的登陆后弹出窗口,共有 三种方式登陆,QQ号、微信号和注册邮箱,但是目前新注册的只能 用邮箱登陆了,此前注册的能够使用qq和微信账号登陆,不懂得将

来是否会有变化。

|                                     | × |
|-------------------------------------|---|
| 请使用已注册的帐号登录。                        |   |
| <del>帐号</del> : weixincourse@aa.com |   |
| 密码: ••••••                          |   |
| 登录 忘记密码?                            |   |
|                                     |   |
|                                     |   |

#### 三、微信公众账号<mark>登陆</mark>

2、登陆成功后来就进入了微信公众平台后台首页了

![](_page_10_Picture_2.jpeg)

![](_page_11_Picture_0.jpeg)

第二章

#### 微信公众平台后台简介

### 一、微信公众平台后台欢迎页面

登陆公众平台后首先进入的就是欢迎页,这里会提供的是公众

账号的某些运营数据,如下图所示:

![](_page_12_Figure_3.jpeg)

### -、微信公众平台后台欢迎页面

 1、在上次点击顾客管理和实时消息两个导航选项后新增长的顾客数 和消息数,这话有点拗口,但实际就是这么,点击"查看"会分别跳转 到顾客管理页面和实时消息页面,然后这些数据就分别清零,直到 再有新的顾客关注和新的消息回复。

 近来7天的每日新增订阅顾客数(每天新增顾客数=每天实际新增 顾客数-每天退订顾客数)。

3、近来7天的每日公众平台接受到的顾客消息数,涉及自定义回复 能够回复的和不能回复的。消息数的波动一般是根据群发内容的好 坏或者活动调查发起等互动产生起伏。

#### 一、微信公众平台后台欢迎页面

秘籍: 公众平台后台只保存最新7天的新增订阅顾客数 和接受消息数,能够做一种exec1表格手工来做个统计, 以便做某些数据分析或者日志统计,格式非常简朴,如

下图:

| -  | M    | D    | L    | U        |
|----|------|------|------|----------|
| 1  | 日期   | 新增用户 | 回复数  | 事件       |
| 2  | 1.29 | 53   | 123  |          |
| 3  | 1.30 | 64   | 130  |          |
| 4  | 1.31 | 75   | 189  |          |
| 5  | 2.1  | 79   | 156  |          |
| 6  | 2.2  | 79   | 112  |          |
| 7  | 2.3  | 51   | 233  |          |
| 8  | 2.4  | 123  | 351  |          |
| 9  | 2.5  | 133  | 381  |          |
| 10 | 2.6  | 129  | 201  |          |
| 11 | 2.7  | 67   | 131  |          |
| 12 | 2.8  | 1521 | 3329 | fenng推荐  |
| 13 | 2.9  | 541  | 751  | 玩转微信微信推荐 |
| 14 | 2.10 | 178  | 621  |          |
| 15 | 2.11 | 159  | 417  |          |
| 16 | 2.12 | 198  | 486  |          |
| 17 | 2.13 | 475  | 951  | 李开复微博推荐  |
| 18 | 2.14 | 124  | 267  |          |
| 19 | 2.15 | 96   | 358  |          |
| 20 | 2.16 | 84   | 491  |          |
| 21 | 2.17 | 95   | 257  |          |
| 22 | 2.18 | 87   | 247  |          |
| 23 | 2.19 | 75   | 289  |          |
| 24 | 2.20 | 65   | 533  |          |

天天文档在约

### 二、微信公众平台实时消息页面

点击公众平台后台导航的"实时消息",或者在欢迎页里点击新消息数背面的"查看"就能够进入,该页面用于呈现顾客经过手机向公众 平台发送的即时消息,这是与顾客用心互动的主要阵地,我就经常 在这个页面和朋友们互动,做人工客服。如下图:

![](_page_15_Picture_2.jpeg)

## 三、微信公众平台顾客管理页面

点击公众平台后台导航的"顾客管理",或者在欢迎页里点击新朋 友数背面的"查看"就能够进入,该页面用于对关注了该公众账号顾客 的管理,如下图:

| 首页                         | 实时消息 | 用户管理          | 群发消息 | 素材管理 | 设置     | 高级功能       |
|----------------------------|------|---------------|------|------|--------|------------|
| 用户管理                       |      |               |      |      |        |            |
| 未分组(1)<br>黑名单(0)<br>星标组(0) | 批量分割 | 且: 客户 🔽       | 放入   |      | 上一页 1, | /16 下一页 跳转 |
| 内部员工(19)<br>客户(153)        |      | 小欠儿           |      |      | ▶ 客户   | ▶ 放入 修改备注  |
| ★新建分组                      | 2    | 崔凯            |      |      | 客户     | ★ 放入 修改备注  |
|                            |      | 大伟            |      |      | 客户     | ▼ 放入 修改备注  |
|                            |      | <b>运</b> 疯秋疯村 | F    |      | 客户     | • 放入 修改备注  |

## 三、微信公众平台顾客管理页面

1、顾客管理菜单。

菜单是根据顾客分组来显示的,默认有未分组、黑名单、星标 组三个分组。公众平台将不接受被拉入黑名单的顾客消息,但是能 够接受公众平台的消息,涉及群发消息,这个规则非常奇葩。 2、点击新建分组选项能够新建自定义的分组。

![](_page_17_Figure_3.jpeg)

### 三、微信公众平台顾客管理页面

3、顾客分组。点击分组下拉框选择组别,然后点击放入就能够将顾客进行分组,被分组的顾客将消失在目前组别列表中。顾客将出目前另外一种分组。

![](_page_18_Picture_2.jpeg)

4、批量分组。将需要分组的顾客头像前面的check框选中,然后统 一放到一种组别。

![](_page_19_Picture_0.jpeg)

第三章

#### 微信公众平台群发消息

### -、微信公众平台后台素材管理

点击公众平台后台导航的"素材管理",或者在群发消息或者与顾 客聊天页面时,选择发送多媒体内容时快捷进入。这个页面主要是 用来管理公众平台的图片、声音、视频和图文消息内容的。如下图:

| 首页                | 实时消息             | 用户管理                      | 群发消息       | 素材管理    | 设置    | New 高級功能   |
|-------------------|------------------|---------------------------|------------|---------|-------|------------|
| 康材管理              |                  |                           |            |         |       |            |
| 图文消息(3)<br>图片(18) | 图文消              | 總列表 (共 3 个)               |            |         | 上一页 1 | 1/1 下一页 跳转 |
| 唇音(0)             |                  |                           |            | 2013-04 | -22   |            |
| 20224(14)         |                  | 单图文消息                     | 》<br>家图文消息 |         |       |            |
|                   | 恒大<br>3天<br>2013 | 、御景湾五一热钥3<br>!<br>3-05-03 | 000万,自付优惠量 | 恒大品     | 牌     | A.         |
|                   |                  | <b>元</b> 二章               | EB .       | 御湖园     | 林     |            |

以上内容仅为本文档的试下载部分,为可阅读页数的一半内容。如要下载或阅读全文,请访问: <u>https://d.book118.com/307103066143006141</u>